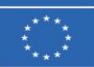

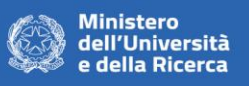

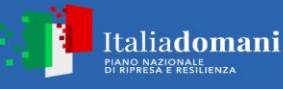

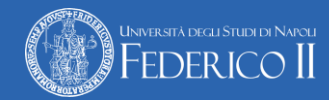

## AVVISO DI CHIARIMENTI N°3

Gara 1/F/2025 – Procedura di gara aperta con applicazione del criterio dell'offerta economicamente più vantaggiosa individuata sulla base del miglior rapporto qualità prezzo, ai sensi degli artt. 71 e 108 comma 1 del d.lgs. n. 36/2023 s.m.i. avente ad oggetto "fornitura e allestimento del centro/dimostratore agritech presso il complesso di San Giovanni a Teduccio" in n. 23 Lotti – CIG Lotto 1 B55C3A0C7F; CIG Lotto 2 B55C3A1D52; CIG Lotto 3 B55C3A2E25; CIG Lotto 4 B55C3A3EF8; CIG Lotto 5 B55C3A4FCB; CIG Lotto 6 B55C3A50A3; CIG Lotto 7 B55C3A6176; CIG Lotto 8 B55C3A7249; CIG Lotto 9 B55C3A831C; CIG Lotto 10 B55C3A93EF; CIG Lotto 11 B55C3A44C2; CIG Lotto 12 B55C3AB595; CIG Lotto 13 B55C3AC668; CIG Lotto 14 B55C3AD73B; CIG Lotto 15 B55C3AE80E; CIG Lotto 16 B55C3AF8E1; CIG Lotto 17 B55C3B09B4; CIG Lotto 18 B55C3B1A87; CIG Lotto 19 B55C3B2B5A; CIG Lotto 20 B55C3B3C2D; CIG Lotto 21 B55C3B4D00; CIG Lotto 22 B55C3B5DD3; CIG Lotto 23 B55C3B6EA6.

\*\*\*\*\*\*

È pervenuto a questa Amministrazione il quesito relativo alla procedura di gara di cui in oggetto, che si riporta nel seguito, con la risposta a cura della Dirigente dell'Area Attività contrattuale.

## Quesito n° 9)

"nel disciplinare di gara a pag. 64 è riportato che per compilare il DGUE è necessario collegarsi al link https://espd.eop.bg/espd-web/filter?lang=it ma tale naging, web, pop, funziong, rendendo, impossibilo, la compilazione, del documento, richiesto, Comp

pagina web non funziona, rendendo impossibile la compilazione del documento richiesto. Come possiamo fare?"

## Risposta al Quesito n°9)

In merito a quanto richiesto, si rappresenta che il link citato, anche a seguito di accertamenti, risulta regolarmente funzionante.

Ad ogni modo, qualora la problematica dovesse persistere, in alternativa, è possibile procedere come di seguito:

1. collegarsi alla piattaforma Acquisti in Rete al seguente link:

https://www.acquistinretepa.it/espd-dgue/#!/start

- 2. entrare nel Cruscotto e selezionare la voce "eDGUE" posta nel menu a sinistra
- 3. selezionare l'opzione "sono un operatore economico"
- 4. selezionare "Importare un DGUE" e caricare il file denominato "DGUE" in formato .xml, messo a disposizione nella documentazione di gara al seguente link: <u>https://www.unina.it/-</u> /66375088-1-f-2025.

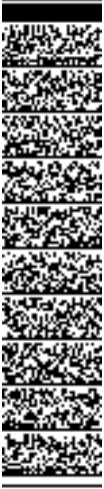